## Erste Schritte für die Anmeldung im FBZ-Portal

#### Schritt 1: Von Portal@fachberaterzentrum.de erhalten Sie folgende Nachricht:

portal.fachberaterzentrum.de: Extranet: Sie wurden eingeladen

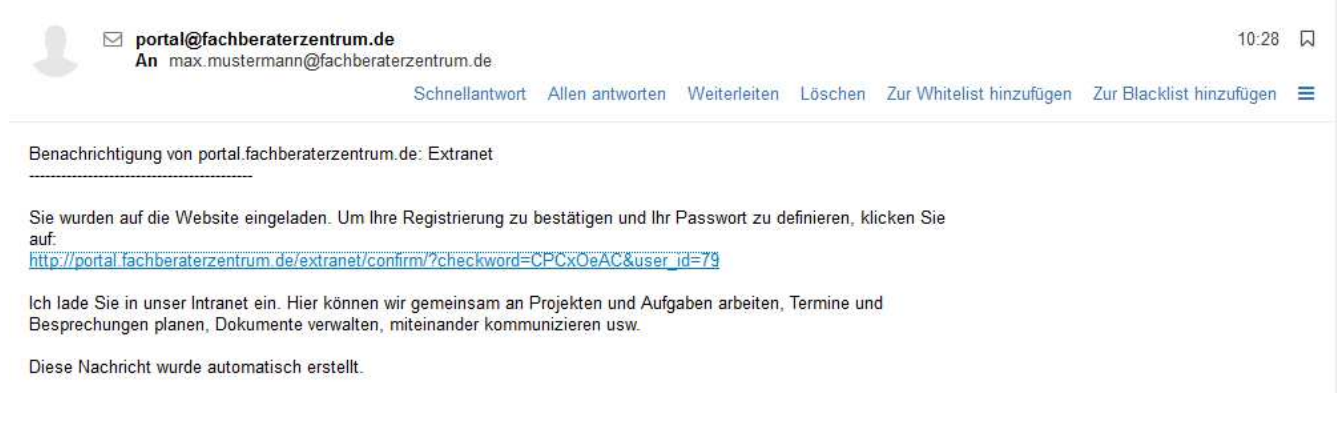

Um die Registrierung zu bestätigen folgen Sie bitte dem Link in der Email.

#### Schritt 2: Registrierung

Login: Ihre Email-Adresse Passwort: frei wählbar

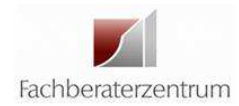

| Anmeldebestätigung                                               |
|------------------------------------------------------------------|
| Login: axel.neumann@hilad.de                                     |
| Vorname:                                                         |
| Axel                                                             |
| Nachname:                                                        |
| Neumann                                                          |
| Passwort (min. 6 Symbole):                                       |
| •••••                                                            |
| Passwort bestatigen:                                             |
| *******                                                          |
| Profilbild: Herunterladen                                        |
| ⊠ Merken                                                         |
| Sie können Ihre persönlichen Infos auf Ihrer Profilseite ändern. |
| Bestätigen                                                       |

# Schritt 3: Folgender Hinweis erscheint nach Ihrer Registrierung.

|   | Projektgruppe: HGC<br>Max Mustermann ist der Gruppe beiget                         | heute,<br>treten         | 10:40 × |
|---|------------------------------------------------------------------------------------|--------------------------|---------|
| 0 | Max Mustermann HGC<br>Soll der freigegebene Ordner "BUND"<br>angeschlossen werden? | heute,<br>an Ihren Drive | 10:40   |
|   | Freigegebenen Ordner aktivieren A                                                  | bbrechen                 |         |
|   | Bin beteiligt                                                                      | 0                        | ~0      |

Nach der Einladung in die jeweilige Projektgruppe muss der Ordner "xxx" an Ihren Drive angeschlossen werden. Bitte aktivieren Sie den freigegebenen Ordner.

### Schritt 4: Profil bearbeiten

Hier können Sie Ihre Kanzleidaten und Ihr Foto ergänzen.

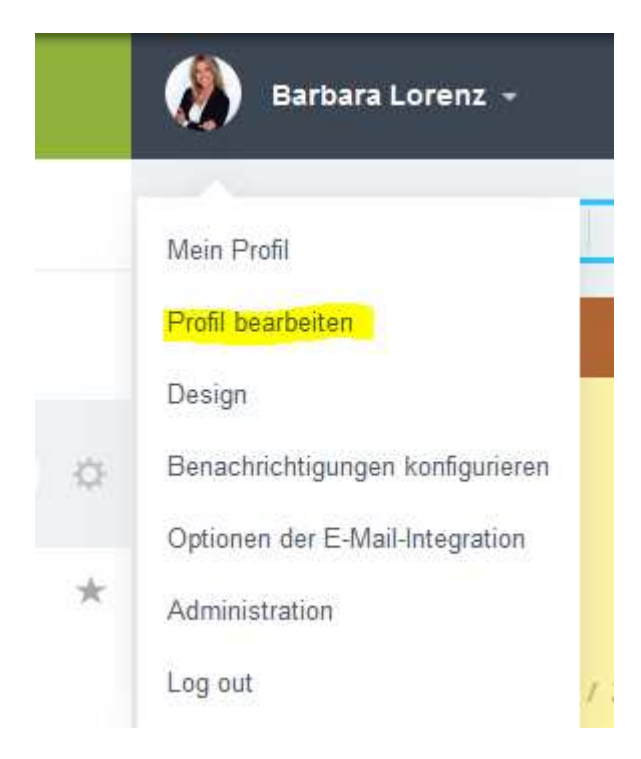

# Schritt 5: App herunterladen

| DIUIX            | <b>24</b> °                             |                                                                 |
|------------------|-----------------------------------------|-----------------------------------------------------------------|
| NLOGGEN IN       |                                         | 24                                                              |
| GIN ODER E-MA    | AIL                                     |                                                                 |
| SSWORT           |                                         | 0                                                               |
| RIX24-ADRESS     | SE                                      |                                                                 |
| RESSE AUSBLENDEN | EINLOGGE                                |                                                                 |
|                  | GIN ODER E-M/<br>SSWORT<br>RIX24-ADRESS | GIN ODER E-MAIL SSWORT RIX24-ADRESSSE RESSE AUSBLENDEN EINLOGGE |

Login: Ihre Email-Adresse Passwort: laut Registrierung Bitrix24-Adresse: portal.fachberaterzentrum.de